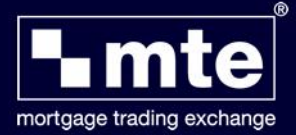

## How To Input your Broker Code into MTE

In order to submit a Haven application form from MTE you need to have configured the software to display your Haven broker code. To do this you need to:

- 1. Log into MTE
- 2. Select **Tools** from the top bar followed by **Options**
- 3. Select the Lender Refs tab
- 4. Towards the bottom of the screen you will see a **dropdown menu**. Click on the arrow and select Haven
- 5. To the right of the **Form Name** you need to replace **[Enter Your Ref.]** with the broker number Haven have provided you with
- 6. Click Update!
- 7. Click Save

\*Please note that these steps will need to be completed for both the Haven Full and the Haven AIP

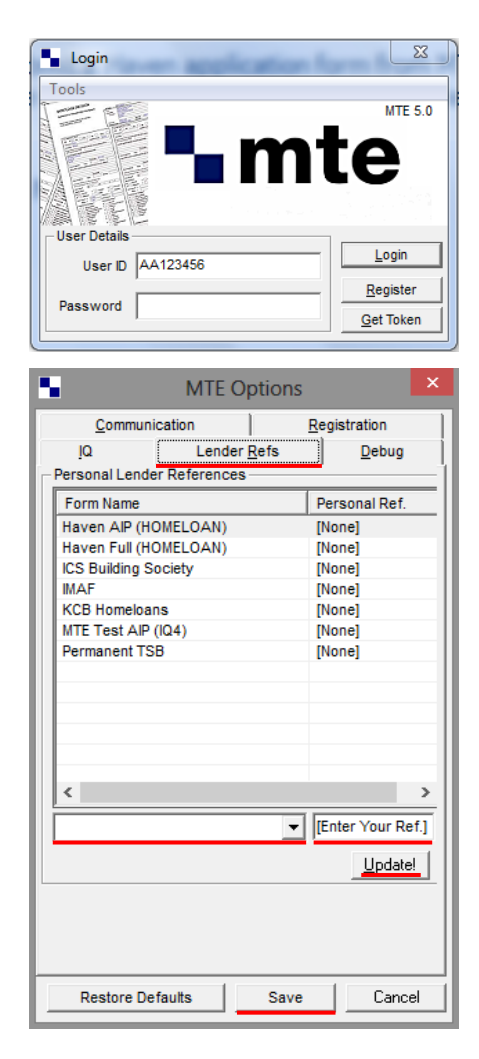